## Retribuição por Titulação - RT para Docentes

A Retribuição por Titulação é devida ao docente integrante do Plano de Carreiras e Cargos do Magistério Federal e Professores Visitante Doutores, em conformidade com a carreira, cargo, classe, nível e titulação comprovada.

A RT será concedida a partir da data de protocolo da solicitação via Sistema Eletrônico de Informações – SEI à unidade **COP-SDPES**, não sendo pago retroativamente, e desde que sejam atendidas as seguintes exigências:

- requerimento digital para pagamento do benefício;

- apresentação do certificado/diploma.

Caso ainda não tenha em mãos o certificado/diploma apresentar:

Comprovante de início de expedição e registro do respectivo certificado/diploma, juntamente com documento formal expedido pela instituição de ensino responsável, declarando, expressamente:

I) conclusão efetiva do curso reconhecido pelo MEC;

II) aprovação do(a) interessado(a); e

III) inexistência de qualquer pendência para a aquisição da titulação.

Observação: caso o servidor ainda não tenha em mãos o certificado/diploma na data da solicitação, este deverá assinar termo de compromisso de entrega de diploma/certificado, comprometendo-se a apresentar o documento no prazo máximo de 180 (cento e oitenta) dia. A apresentação do diploma à unidade de Gestão de Pessoas deverá ocorrer imediatamente após o servidor recebê-lo da Instituição de Ensino.

## Como requerer:

Os servidores deverão abrir um processo no Sistema Eletrônico de Informações - SEI-IFMG (Pessoal: Incentivo à qualificação), encaminhando ao Setor de Gestão de Pessoa do Campus Ouro Preto (**COP-SDPES**) a seguinte documentação:

1) Requerimento/formulário digital do SEI: Incentivo à Qualificação/Retir.Titulação/Acel.Prom. (Formulário) 2) Digitalização legível do original do certificado/diploma **ou** comprovante de início de expedição e registro do respectivo certificado/diploma, juntamente com documento formal expedido pela instituição de ensino responsável atestando conclusão, aprovação e inexistência de pendências, conforme exigências do ofício 44/2019.

 Termo de compromisso-Entrega de Certificado/Diploma (somente para casos em que a comprovação tenha sido feita por meio de declaração de conclusão de curso)

# PASSO A PASSO para incluir documento externo no SEI - utilizado para anexar comprovações diversas

No SEI clique sobre o número do protocolo criado e depois sobre o ícone INCLUIR DOCUMENTO escolhendo o tipo de documento EXTERNO

Preencha na tela que se abrirá:

**Tipo de documento:** Escolha a opção definida pelo SEI que melhor de adequar à sua demanda, pois são várias as opções (certidão, declaração, comprovante, CPF, anexo, etc)

**Número/Nome na árvore**: descreva nome do documento inserido a fim de complementar a tipo de documento escolhido.

Exemplo: se o servidor precisa anexar declaração de conclusão ele escolherá como **tipo de documento** "declaração" e no **número/nome na árvore** colocará: "de conclusão de curso".

O SEI unirá as duas informações de modo que o documento anexado aparecerá com o nome de "Declaração de conclusão de curso" na lista de documentos inseridos no processo no lado esquerdo da tela do SEI.

Data do documento: é a data de emissão do documento anexado

### Formato: (o servidor deverá escolher dentre as opções abaixo)

Nato digital é o documento que já foi criado de forma online

Digitalizado nesta unidade: é o documento que foi transformado em digital a partir de um documento físico.

**Tipo de conferência:** o servidor deverá escolher a opção que se adequar ao documento que foi digitalizado. Solicitamos que os servidores optem por adicionar ao SEI documentos originais e tomem o cuidado de digitalizar os mesmos em cores, sempre que for possível. O documento inserido deverá ser em formato PDF.

Nível de acesso: Marcar "restrito" devido a informações pessoais e clicar em "anexar arquivo": Escolha o arquivo do seu computador e faça o upload dele clicando em abrir.

Depois, clique em "**confirmar dados**" e pronto, seu documento aparecerá em pdf na tela.

Faça esse procedimento quantas vezes for preciso para anexar todos os documentos que desejar.

Após isso enviar o processo para a unidade COP-SDPES.

## Fundamentação legal:

Lei nº 12.772/2012

Lei nº 13.325/2016

## Ofício 44 de 09/07/2019/PROGEP/Reitoria/IFMG: Ofício 44 de 09/07/2019

#### Efeitos financeiros a partir de 1º de agosto de 2019

Tabela IX - Carreira de Magistério do Ensino Básico, Técnico e Tecnológico - Valores de RT para o Regime de Dedicação Exclusiva

| CLASSE  | NİVEL | RETRIBUIÇÃO POR TITULAÇÃO EM R\$ |                                           |                                              |                                       |
|---------|-------|----------------------------------|-------------------------------------------|----------------------------------------------|---------------------------------------|
|         |       | APERFEIÇOAMENTO                  | ESPECIALIZAÇÃO<br>ou RSC-I +<br>Graduação | MESTRADO<br>ou<br>RSC-II +<br>Especialização | DOUTORADO<br>ou RSC-III +<br>Mestrado |
| Titular | 1     | 954,88                           | 1.909,77                                  | 4.774,42                                     | 10.981,17*                            |
| DIV     | 4     | 868,08                           | 1.736,15                                  | 4.340,38                                     | 9.982,88                              |
|         | 3     | 834,69                           | 1.669,38                                  | 4.173,44                                     | 9.598,92                              |
|         | 2     | 802,59                           | 1.605,17                                  | 4.012.93                                     | 9.229,73                              |
|         | 1     | 771,72                           | 1.543,43                                  | 3.858,58                                     | 8.874,74                              |
| D III   | 4     | 617,37                           | 1.234,75                                  | 3.086,87                                     | 7.099,79                              |
|         | 3     | 593,63                           | 1.187,26                                  | 2.968,14                                     | 6.826,73                              |
|         | 2     | 570,80                           | 1.141,59                                  | 2.853,98                                     | 6.564,16                              |
|         | 1     | 548,84                           | 1.097,69                                  | 2.744,21                                     | 6.311,69                              |
| DII     | 2     | 520,23                           | 1.040,46                                  | 2.601,15                                     | 5.982,65                              |
|         | 1     | 495,46                           | 990,91                                    | 2.477,29                                     | 5.697,76                              |
| DI      | 2     | 469,63                           | 939,26                                    | 2.348,14                                     | 5.400,72                              |
|         | 1     | 447,26                           | 894,53                                    | 2.236,32                                     | 5.143,54                              |